## Digital Storage Oscilloscope Logic Analyzer

GDS-2000 Series & GLA-1000 Series

Training MANUAL GW INSTEK PART NO. 82DB-02000MA1

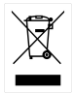

ISO-9001 CERTIFIED MANUFACTURER

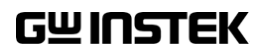

This manual contains proprietary information, which is protected by copyrights. All rights are reserved. No part of this manual may be photocopied, reproduced or translated to another language without prior written consent of Good Will company.

The information in this manual was correct at the time of printing. However, Good Will continues to improve products and reserves the rights to change specification, equipment, and maintenance procedures at any time without notice.

Good Will Instrument Co., Ltd. No. 7-1, Jhongsing Rd., Tucheng Dist., New Taipei City 236, Taiwan.

## **Table of Contents**

| SAFETY INSTR  | JCTION                                                                                                    | 5 |
|---------------|----------------------------------------------------------------------------------------------------|---|
| OVERVIEW      |                                                                                                    | 7 |
| GDS-2000 TUT  | GDS-2000 Overview91. Power up GDS-2000112. Set up the Environment123. Connect and View a Waveform134. Measure the Waveform145. Adjust Waveform Scale and Position156. Compensate the Probe167. Save Data Using Hardcopy Function17 | 8 |
| GDS-2000 ADV  | ANCED                                                                                                    | 8 |
| GLA-1000 ADVA | ANCED                                                                                                    | 4 |

|          | DAC Simulation                 | . 38 |
|----------|--------------------------------|------|
|          | I <sup>2</sup> C Bus Analysis  | . 41 |
|          | SPI Bus Analysis               | . 42 |
|          | UART Analysis                  | . 43 |
| APPENDIX |                                | 44   |
|          | Sine Wave Frequency Adjustment | . 44 |

# **SAFETY INSTRUCTION**

This chapter contains important safety instructions that you must follow when operating or storing the demo board designed for GDS-2000 and GLA-1000. For safety instructions regarding GDS and GLA, refer to their user manuals.

#### Safety Symbols

These safety symbols may appear in this manual.

|   | Warning: Identifies conditions or practices that could result in injury or loss of life.                          |
|---|----------------------------------------------------------------------------------------------------|
|   | Caution: Identifies conditions or practices that<br>could result in damage to GDS-2000 or to other<br>properties. |
| Í | Attention Refer to the Manual                                                                                     |

#### Safety Guidelines

| General                  | • Do not place any heavy object on the instruments.                                                                                                    |
|--------------------------|----------------------------------------------------------------------------------------------------|
| Guideline                | • Avoid severe impacts or rough handling that leads to damaging the instruments.                                                                                                    |
|                          | • Do not discharge static electricity to the instruments.                                                                                                    |
|                          | • Use only mating connectors, not bare wires, for the terminals.                                                                                                    |
|                          | • Do not disassemble the instruments unless you are qualified.                                                                                                    |
| Power Supply             | Input voltage: DC 5V                                                                                                    |
|                          | • The power supply voltage should not fluctuate more than 10%.                                                                                                    |
| Operation<br>Environment | • Location: Indoor, no direct sunlight, dust free, almost non-conductive pollution (Note below)                                                                                                    |
|                          | • Relative Humidity: < 80%                                                                                                    |
|                          | • Altitude: < 2000m                                                                                                    |
|                          | • Temperature: 0°C to 50°C                                                                                                    |
|                          | (Pollution Degree) EN 61010-1:2001 specifies the pollution degrees<br>and their requirements as follows. GDS-2000 and the Training Kit<br>fall under degree 2.Pollution refers to "addition of foreign matter,<br>solid, liquid, or gaseous (ionized gases), that may produce a<br>reduction of dielectric strength or surface resistivity".                                          |
|                          | • Pollution degree 1: No pollution or only dry, non-conductive pollution occurs. The pollution has no influence.                                                                                                    |
|                          | <ul> <li>Pollution degree 2: Normally only non-conductive pollution<br/>occurs. Occasionally, however, a temporary conductivity caused<br/>by condensation must be expected.</li> </ul>                                                                                                    |
|                          | <ul> <li>Pollution degree 3: Conductive pollution occurs, or dry, non-<br/>conductive pollution occurs which becomes conductive due to<br/>condensation which is expected. In such conditions, equipment<br/>is normally protected against exposure to direct sunlight,<br/>precipitation, and full wind pressure, but neither temperature<br/>nor humidity is controlled.</li> </ul> |
| Storage                  | Location: Indoor                                                                                                    |
| environment              | • Relative Humidity: < 85%                                                                                                    |
|                          | • Temperature: 0°C to 50°C                                                                                                    |

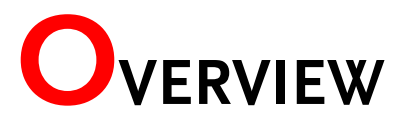

What this document is about

This manual describes tutorials of GDS-2000 digital storage oscilloscope and demonstrations of advanced features in GDS-2000 and GLA series logic analyzers using the demo board. The following contents are included.

- GDS-2000 tutorial: This chapter teaches you basic functionalities of GDS-2000 in a step-by-step manner, from powering up to saving files.
- GDS-2000 advanced: This chapter introduces how to demonstrate GDS-2000 advanced features using the demo board.
- GLA-1000 advanced: This chapter introduces how to demonstrate advanced features of GLA series logic analyzers.

For more details about GDS-2000 and GLA-1000 series, refer to the user manuals.

#### Whom this document is for

This document is written for novice and intermediate users of oscilloscope. The following is the list of typical audience.

- Students who want to learn the basic oscilloscope operation
- Sales representatives who need to introduce advanced GDS-2000 / GLA features to their clients
- Engineers who need comprehensive signal generator for oscilloscope and logic analyzer applications

When you finish running the tutorial and demonstrations, you will feel comfortable observing real-life application signals on your own.

## GDS-2000 TUTORIAL

The GDS-2000 tutorial is intended for novice users who are unfamiliar with GDS-2000 operation or oscilloscope in general.

For theoretical aspects of oscilloscope, consult other resources. Below is the list of useful websites.

Wikipedia oscilloscope entry (http://en.wikipedia.org/wiki/Oscilloscope)

Oscilloscope tutorial (https://www.cs.tcd.ie/courses/baict/bac/jf/labs/scope/oscilloscope.html)

#### Tutorial contents

The tutorial simulates power up, setup, signal viewing, measurement, probe compensation, and saving data. Each tutorial step builds upon the previous step, so run them in order.

- 1. Power up
- 2. Environment setup
- 3. Waveform connection and viewing
- 4. Waveform measurement
- 5. Waveform scale and position adjustment
- 6. Probe compensation
- 7. Data saving

#### Required tools

- GDS-2000 x 1
- Standard oscilloscope probe x 1

## GDS-2000 Overview

GDS-2000 series are generic purpose digital storage oscilloscope aimed at product design, quality assurance, and educational usage.

#### Series lineup

| Model    | Frequency | Channels | Model    | Frequency | Channels |
|----------|-----------|----------|----------|-----------|----------|
| GDS-2062 | 60MHz     | 2        | GDS-2064 | 60MHz     | 4        |
| GDS-2102 | 100MHz    | 2        | GDS-2104 | 100MHz    | 4        |
| GDS-2202 | 200MHz    | 2        | GDS-2204 | 200MHz    | 4        |

#### Main Features

| Performance   | <ul><li>1GS/S real-time sampling rate</li><li>25k points record length memory</li></ul>                                                                                                    |
|---------------|----------------------------------------------------------------------------------------------------|
|               | Minimum 10ns peak detection                                                                                                    |
| Functionality | • 5.6 in. color TFT display                                                                                                    |
|               | Battery operation option                                                                                                    |
|               | Maximum 27 types automatic measurement                                                                                                    |
|               | • FFT analysis                                                                                                    |
|               | Edge, Video, Pulse width, Delay trigger                                                                                                    |
|               | Program and play mode                                                                                                    |
|               | Color printout of display contents                                                                                                    |
|               | Go-No Go test                                                                                                    |
|               | • Built-in Help                                                                                                    |
| Interface     | <ul> <li>USB host for printers and storage devices</li> <li>USB, RS-232C, GPIB (option) for remote control</li> <li>Calibration, probe compensation output</li> <li>External trigger input (for 2CH model only)</li> </ul> |

#### Panel overview

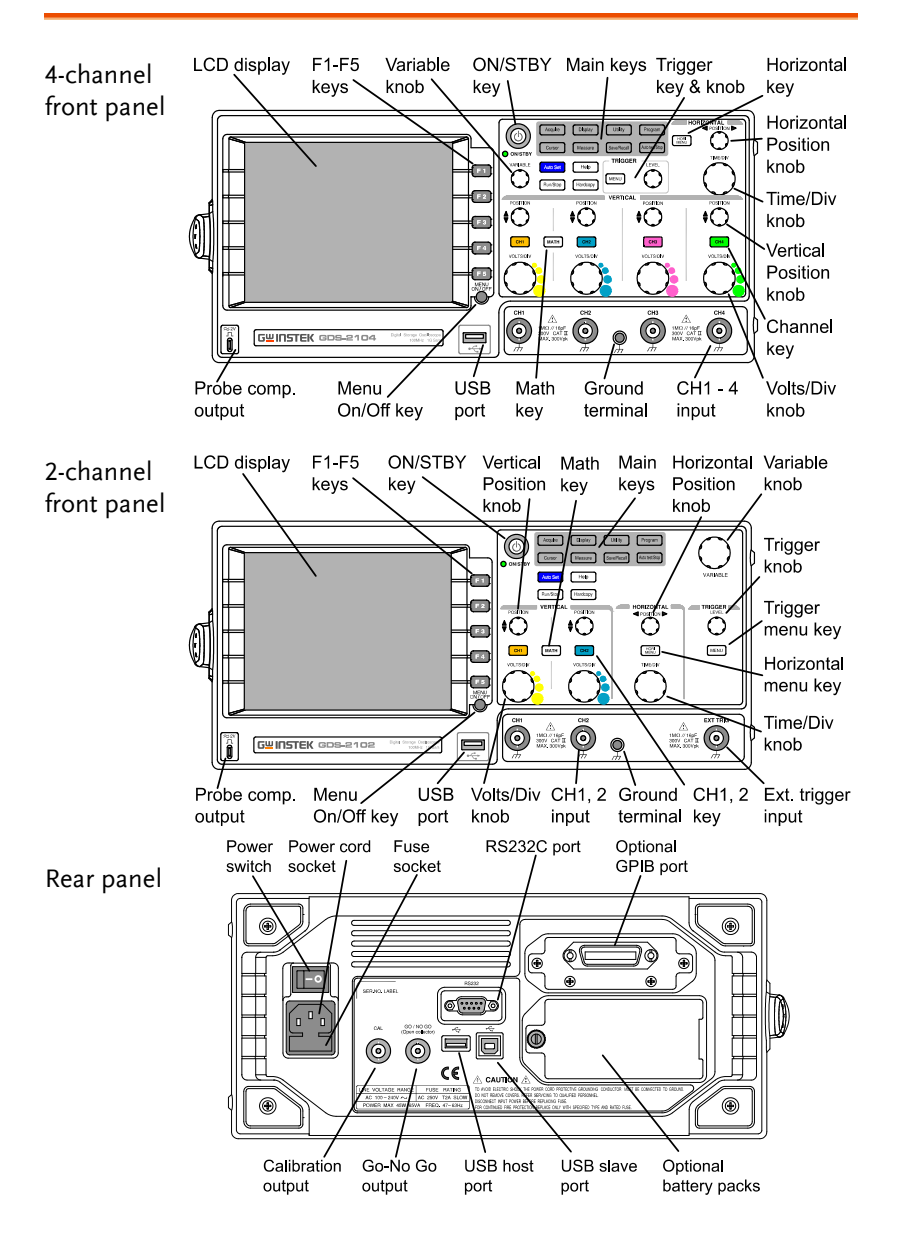

## 1. Power up GDS-2000

Here you will learn how to properly place and power up GDS-2000.

1. Place GDS-2000 on a flat, non-conductive surface and tilt stand it.

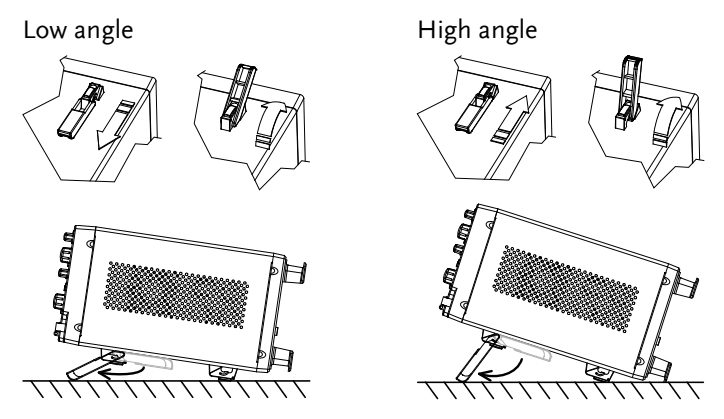

2. Connect the power cord to the rear panel socket.

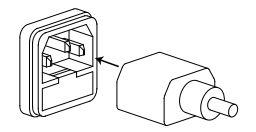

3. Turn On the main power switch on the rear panel. 1 : On, O: Off. The ON/STBY indicator on the front panel turns red.

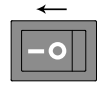

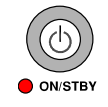

4. Press the ON/STBY key. The indicator turns green and the display becomes active in 6 ~ 8 seconds.

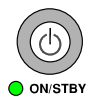

5. Go to the next step.

## 2. Set up the Environment

Here you will learn how to setup measurement environment: select the menu language, reset GDS-2000, and adjust the display contrast.

1. Press the Utility key  $\rightarrow$  F4 (Language). Press F4 repeatedly to select the menu language of your choice.

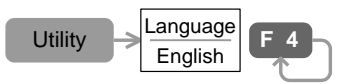

 Press the Save/Recall key → F1 (Default Setup) to reset GDS-2000 front panel. Make sure that Channel1 becomes active (CH1 key LED turns ON) and a horizontal line appears at the center.

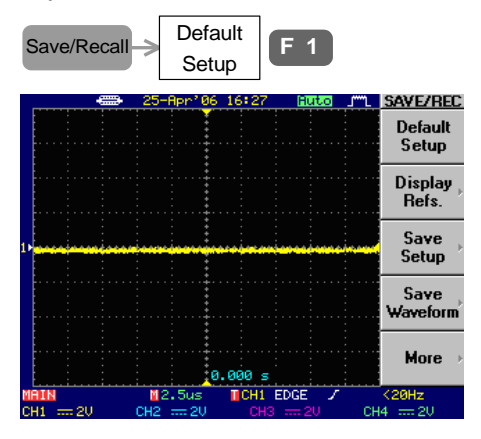

- 3. Go to the next step.
- Note: For a complete list of the default setup contents, see *Quick*  $Reference \rightarrow Default Settings$  in GDS-2000 user manual.
  - You can also activate the channel manually by pressing the CH key.
  - If the display is too dark or bright, press the Display key
     → F4 (Contrast) and use the VARIABLE knob to adjust

## 3. Connect and View a Waveform

Here you will learn how to connect the probe and automatically adjust the display scale.

1. Select x10 as the sensitivity on the probe to limit the input signal amplitude.

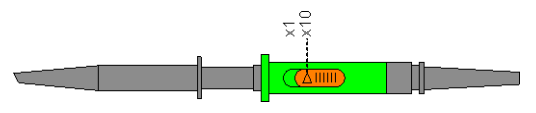

2. Connect the probe between Channel1 input terminal and probe compensation output terminal.

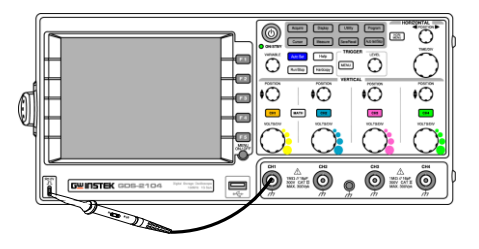

3. Press the Auto Set key. The probe compensation signal waveform appears on the display.

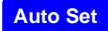

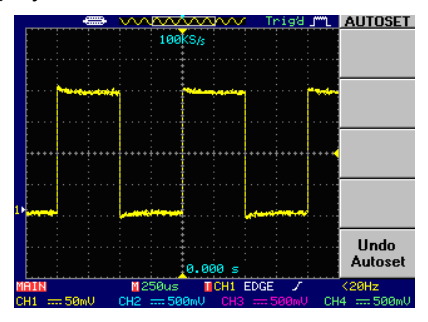

- 4. Go to the next step.
- Note: If you want to undo Auto Set, press F5 (Undo Autoset) while the menu is available (approximately 5 seconds).

## 4. Measure the Waveform

Here you will learn how to automatically measure the voltage, frequency, and timing of the signal waveform.

1. Press the Measure key. GDS-2000 automatically measures five major attributes of input signal and displays them in the menu.

Measure

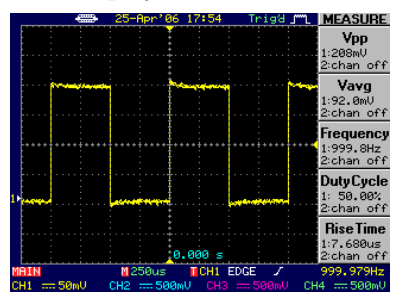

2. Press the Measure key again, then F1 (CH1). The voltage, frequency, and timing of CH1 waveform appear on the display.

|                   |                                     | 25-Apr'06                               | 17:59 Trig@                                | JIIL DISPLAY ALL         |
|-------------------|-------------------------------------|-----------------------------------------|--------------------------------------------|--------------------------|
| Measure > CH1 F 1 |                                     | Chann                                   | el 1                                       | CH 1                     |
|                   | ROVShoot:<br>FOOShoot:<br>RPREShoot | 3.13%<br>3.13%<br>0.00%                 | Upp: 208mU<br>Umax: 194mU<br>Umin: -14.0mU | CH 2                     |
|                   | Frequency<br>Period:<br>BicoTimo:   | 1.044<br>1.000kHz<br>1.000ms<br>7.759u- | Vamp: 192mV<br>Vhi: 186mV                  | СН 3                     |
|                   | FallTime:                           | 7.758us                                 | Vlo: -6.00mU<br>Vavg: Savano               | CH 4                     |
|                   | DutyCycle                           | 50.00%                                  | Vrms: 133mV                                | OFF                      |
|                   | MAIN<br>CH1 === 50mU                | 1250us<br>CH2 == 500m                   | CH1 EDGE /<br>V CH3 500m                   | 999.979Hz<br>V CH4 500mV |

3. Press F5 (OFF) to cancel measurement and reset the display.

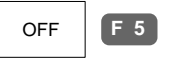

#### 4. Go to the next step.

Note: You can also measure the waveform using the Cursor function. For details, see *Measurement*  $\rightarrow$  *Automatic Measurement* and *Cursor Measurement* in the user manual.

## 5. Adjust Waveform Scale and Position

Here you will learn how to manually change the horizontal and vertical scale and move the waveform position.

- Turn the TIME/DIV knob clockwise by one notch to change the horizontal scale to 100us/div.
- 2. Turn the horizontal POSITION knob counterclockwise, until the waveform edge moves three divisions to the left.
- 3. Turn the Channel1 VOLTS/DIV knob clockwise by one notch to change the vertical scale to 20mV/div.
- 4. Turn the vertical POSITION knob counterclockwise, until the waveform edge is located at two divisions above the center.

|                | - 28-  | Apr'06         | 7:46 Tr               | ւլնել շաղ | ACQUIRE                  |
|----------------|--------|----------------|-----------------------|-----------|--------------------------|
|                |        |                |                       |           | Normal                   |
|                |        |                |                       |           | Peak<br>Detect           |
|                |        |                |                       |           | Average                  |
|                |        |                |                       |           |                          |
|                |        |                |                       |           | Memlena                  |
| 1              |        | 300            | 1.0us                 |           | 500                      |
| MAIN<br>CH1 20 | mV CH2 | 100us<br>500mV | CH1 EDGE<br>CH3 === 5 | i00mV CH  | 999.979Hz<br>4 === 500mV |

- 5. Go to the next step.
- Note: For details, see Configuration  $\rightarrow$  Horizontal View and Vertical View in the user manual.

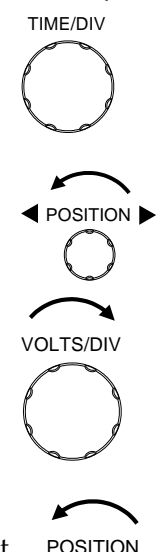

## 6. Compensate the Probe

Here you will learn how to adjust probe sensitivity by compensating overshoot or undershoot.

1. Press the Acquire key  $\rightarrow$  F3 (Average). Press F3 repeatedly until the average number becomes 16.

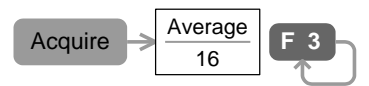

2. Adjust the probe to make the waveform edge flat.

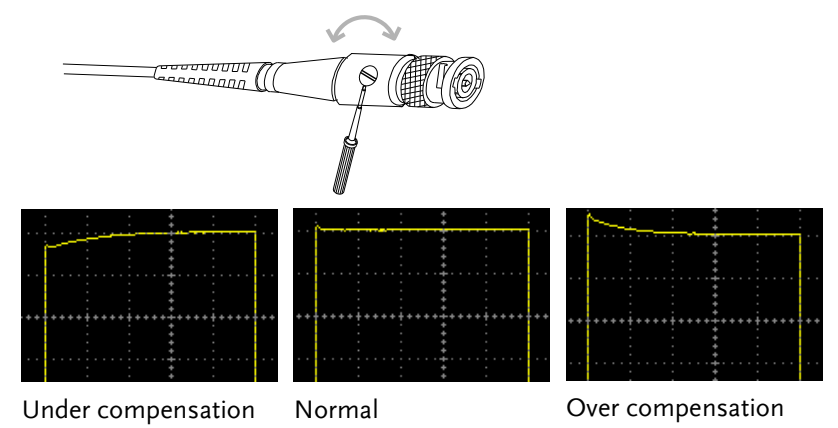

3. Press the Auto Set key and view the compensated waveform.

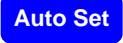

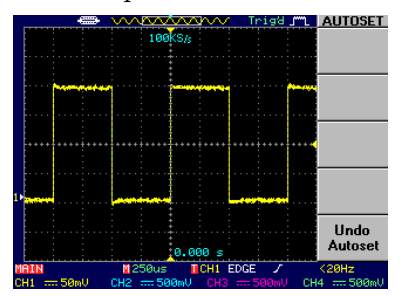

4. Go to the next step.

## 7. Save Data Using Hardcopy Function

Here you will learn how to save the waveform data, waveform image, and panel setup into a USB flash drive.

1. Connect a USB flash drive to the front panel USB port.

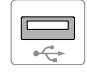

2. Press the Utility key  $\rightarrow$  F1 (Hardcopy)  $\rightarrow$  F1 (Save All).

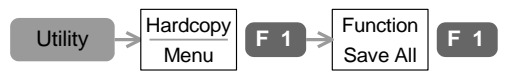

3. To invert the color of waveform image file, press F2 (Ink Saver).

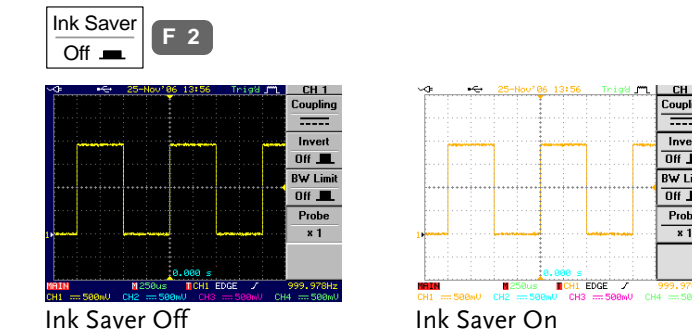

- 4. Press the Hardcopy key. The following data will be saved in a folder "ALL0000". The following is the folder contents:
  - \* Waveform image "A0000DS.bmp"
  - \* Waveform Image A0000DS.bmp
  - \* Waveform data "A0000xxx.csv"
  - \* GDS-2000 setup data "A0000DS.set"

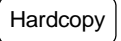

5. The GDS-2000 tutorial is completed. For advanced learning, read the following *GDS-2000 Advanced* chapter.

Note: For data saving details, see *Save/Recall* in the user manual.

## GDS-2000 ADVANCED

Using the demo board designed specially for GDS-2000, you can verify and observe various GDS-2000 advanced functionalities for demonstration or your own education.

#### Required tools

- GDS-2000 x 1
- Demo board x 1
- USB type A type B x1 cable for demo board power supply
- Standard oscilloscope probe x 2
- BNC-BNC cable x 1 (only for 1GSa/s & Single shot)

#### Demonstration type

| Automatic measurement |
|-----------------------|
| Long memory           |
| Pulse width trigger   |
| X-Y mode              |
|                       |

\* DAC simulation demo is available when used with GLA (page38).

#### How to run demonstration

- 1. Setup the demo board according to the procedure on page20.
- 2. Pick up the demonstration topic and run it. Resetting GDS-2000 after each demo, according to page20, is recommended.

#### Demo Board Overview

The demo board is a signal generator board capable of producing waveforms which represent various real-life scenarios you might encounter. You can use the board as a training kit to learn how to properly view signals, or use it as a generic signal generator.

#### Appearance

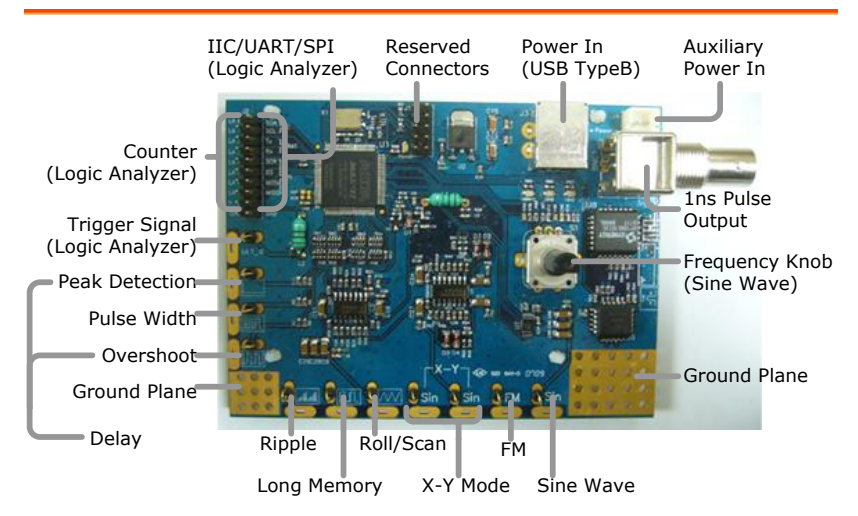

#### Specification

| Signal output | • 10 types for oscilloscope          |
|---------------|--------------------------------------|
|               | • 5 types for logic analyzer         |
|               | Signal details are listed in page45. |
| Power supply  | 5V DC, USB or auxiliary power input  |
| Accessory     | • USB cable typeA – typeB x 1        |

## GDS-2000 Demonstration Setup

Follow the below steps to properly power up and connect the demo board. Use step  $5 \sim 8$  to reset the board after each demonstration.

1. Power up GDS-2000.

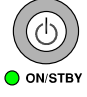

2. Connect the USB cable to the demo board and GDS-2000 rear panel USB connector.

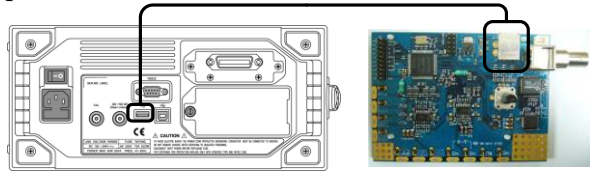

3. Select x10 as attenuation level, for both CH1 & CH2 probe.

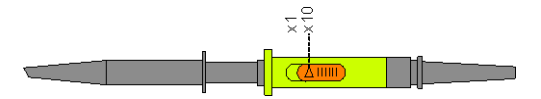

4. Connect the probes between GDS-2000 CH1&2 and the Sine wave terminal on the demo board.

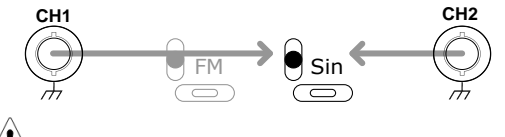

Make sure the ground clips are connected to the ground plane.

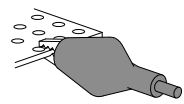

5. Press the Save/Recall key  $\rightarrow$  F1 to reset the system.

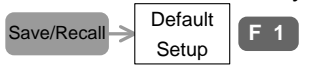

6. Press the CH2 key to activate CH2.

CH2 CH2

- 7. Press the Display key  $\rightarrow$  F1 (Vector) to select vector drawing. Display  $\Rightarrow \frac{Type}{Vectors}$  F 1
- 8. Press the Auto Set key. GDS-2000 automatically adjusts the horizontal, vertical, and trigger setting.

Auto Set

Now the display should look like the following: CH1 and CH2 showing 1kHz sine wave on top and bottom half of the display, respectively.

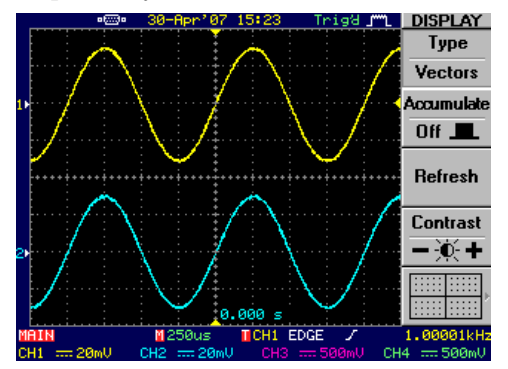

- 9. Continue with each demonstration.
- Note: If one or more of the demonstrations do not work properly, reset the system according to the above steps.

## 1GSa/s & Single Shot

| Background | By using a very fast sampling rate combined with<br>single shot trigger mode, you can accurately<br>reconstruct weak signals which are buried in<br>larger waveform. Here you can observe a tiny<br>pulse sitting on top of PECL, 3.3V DC signal. |
|------------|----------------------------------------------------------------------------------------------------|
| Connection | (BNC connector on the demo board)<br>This demo uses a BNC to BNC cable instead of probe.                                                                                                    |
| CH1 Scale  | 25ns/div, 50mV/div (1GSa/s)                                                                                                    |
|            |                                                                                                    |

- 1. Press the CH2 key twice and turn it OFF.
- 2. Press the CH1 key → F1 (Coupling) and select AC (~). A pulse signal becomes visible on the display.

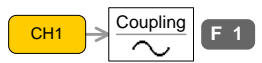

Adjust the CH1 vertical position if necessary.

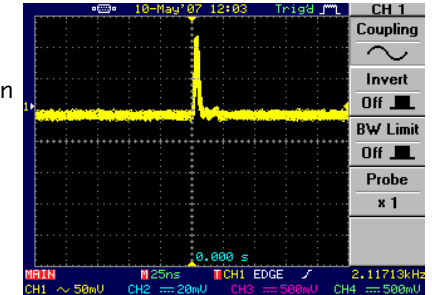

3. Press the Trigger MENU key → F3 (Mode) repeatedly and select Single trigger mode.

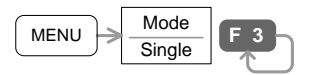

4. Press the Run/Stop key to initiate a single trigger. A pulse signal becomes visible in a clear manner.

## **G**<sup>W</sup>**INSTEK**

| 13:31 STOP J"L TRIGG | TRIGGER    |
|----------------------|------------|
| Туре                 | Туре       |
| Edge                 | Edge       |
| Sourc                | Source     |
| СН 1                 | CH 1       |
| Mode                 | Mode       |
| Singl                | Single     |
|                      |            |
|                      |            |
| Slone                | Slone /    |
| .000 s Coupli        | Coupling   |
| ■CH1 EDGE / 19.9990  | 19.9990kHz |

5. Press the Run/Stop key several times and observe that the pulse signal amplitude and width remains stable, due to high sampling rate 1GSa/s.

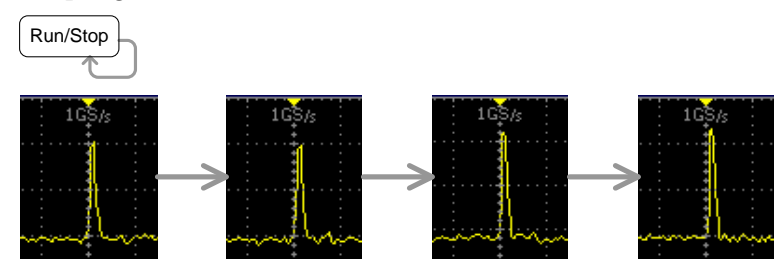

6. Change the horizontal scale to 100ns/div. Due to the additional data memory requirement, the sampling rate falls from 1GSa/s to 250MSa/s.

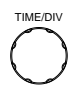

 $1GSa/s \rightarrow 250MSa/s$ 

7. Press the Run/Stop key several times and observe the pulse signal. The signal amplitude and width becomes somewhat unstable due to slower sampling rate 250MSa/s.

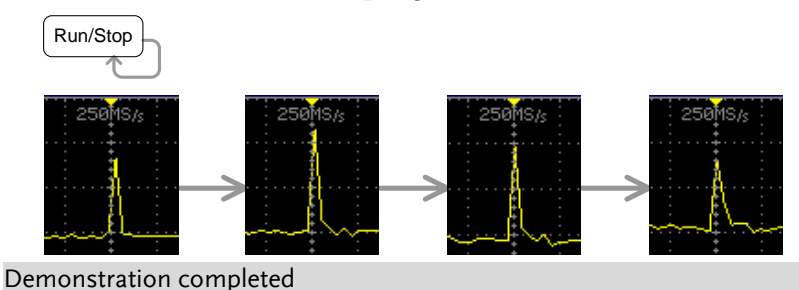

#### Automatic Measurement (Delay)

| Background    | Using the automatic measurement function, you can easily measure the waveform, including the time distance between two waveforms.                                                                                                    |
|---------------|----------------------------------------------------------------------------------------------------|
| Connection    | $ \overset{CH1}{\underset{m}{\longrightarrow}} \overset{CH2}{\underset{m}{\longrightarrow}} \overset{CH2}{\underset{m}{{\longrightarrow}}} \overset{CH2}{\underset{m}{\longrightarrow}} \overset{CH2}{\underset{m}{\longrightarrow}} \overset{CH2}{\underset{m}{\longrightarrow}} \overset{CH2}{\underset{m}{{\longrightarrow}}} \overset{CH2}{\underset{m}{{\longrightarrow}}} \mathsf{$ |
| CH1/CH2 Scale | 50ns/div, 200mV/div<br>(if CH1 is still unstable, increase the trigger level)                                                                                                    |

1. Press the Measurement key to show the Measurement menu.

Measure

2. Press  $F1 \rightarrow F3 \rightarrow F3$  (Delay FRR) to select the measurement item. Press F5 (Previous menu) to go back and observe the delay time.

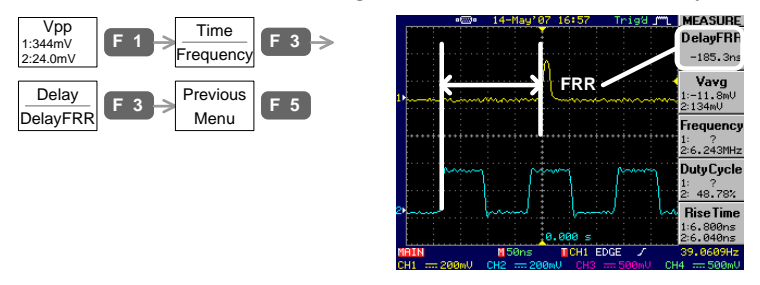

3. Press  $F2 \rightarrow F3 \rightarrow F3$  and use VARIABLE knob to select Delay LRR. Press F5 (Previous menu) to go back and observe the delay.

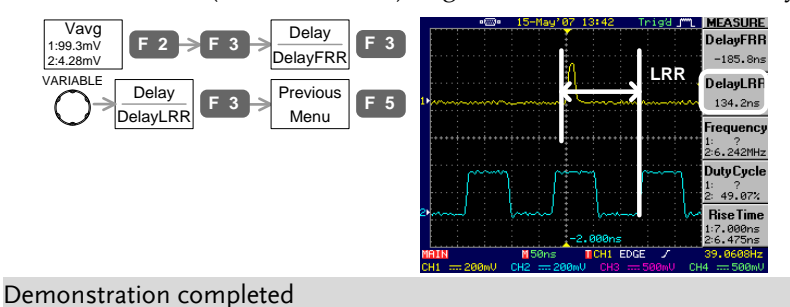

#### Automatic Measurement (Overshoot)

| Background | Using the automatic measurement function, you can easily measure the waveform, including the rise and fall overshoot. |
|------------|----------------------------------------------------------------------------------------------------|
| Connection |                                                                                                    |
| CH1 Scale  | 50ns/div, 100mV/div<br>(if CH1 is still unstable, increase the trigger level)                                         |

1. Press the Measurement key. The menu shows five types of measurement results.

Measure

| •    | 30-Apr'07 17:23 | Trigʻd Jmm_ | MEASURE                              |
|------|-----------------|-------------|--------------------------------------|
|      | -1 /////        | <b>h</b> ul | <b>Vpp</b><br>1:364mU<br>2:16.0mU    |
|      |                 |             | <b>Vavg</b><br>1:141mU<br>2:3.65mU   |
| 1    |                 | w           | Frequency<br>1:6.253MHz<br>2: ?      |
| 2)   |                 |             | DutyCycle<br>1: 48,40%<br>2: ?       |
|      | 0.000 s         |             | <b>RiseTime</b><br>1:4.586ns<br>2: ? |
| MAIN | 150ns 11CH1 E   | EDGE 🖌      | 4.20240MHz                           |

2. Press F1, turn the VARIABLE knob until the measurement item (F3) changes to ROVShoot (Rise overshoot), then press F5 (Previous Menu). The F1 menu reflects the new measurement.

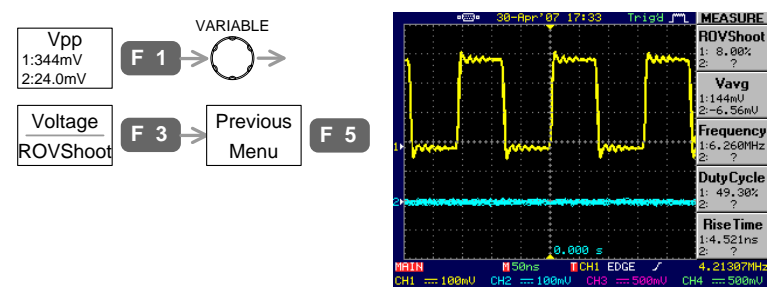

3. Repeat the same step with F2, this time FOV (Fall overshoot). Demonstration completed

## Frequency Modulation (FM)

| Background | Observing an FM signal works best when short memory mode is selected, due to faster update. |  |
|------------|---------------------------------------------------------------------------------------------|--|
| Connection |                                                                                             |  |
| CH1 Scale  | 1us/div, 50mV/div                                                                           |  |

1. Move the CH1 waveform position to the center of the display, both horizontally and vertically, for clear view.

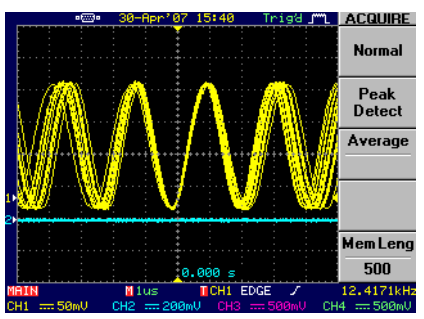

2. To get wider view, press the Menu On/Off key. The menu disappears and the horizontal range expands to 12div.

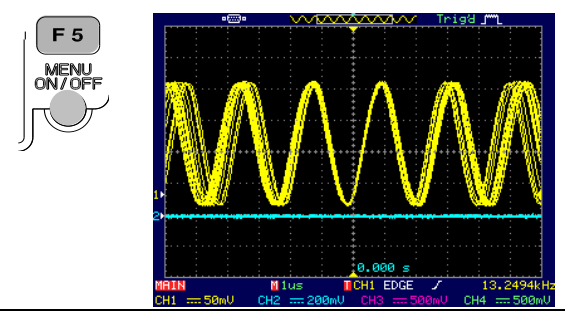

Note: If the FM waveform is not clearly visible, make sure the memory (Acquisition key  $\rightarrow$  F5) is set to 500.

Demonstration completed

#### Long Memory

| Background | The long memory mode gathers more data for<br>each acquisition. This mode is useful for observir<br>details of single-shot signal like spike noise. |  |
|------------|----------------------------------------------------------------------------------------------------|--|
| Connection |                                                                                                    |  |
| CH1 Scale  | 5us/div, 100mV/div<br>(If CH1 is still unstable, increase the trigger level)                                                                        |  |

1. At default, the memory is in short mode. Press the Run/Stop key, then use the TIME/DIV knob to zoom the waveform up to 250ns/div. Observe that the waveform edge appears flat. Press the Run/Stop key again to go back to Run mode.

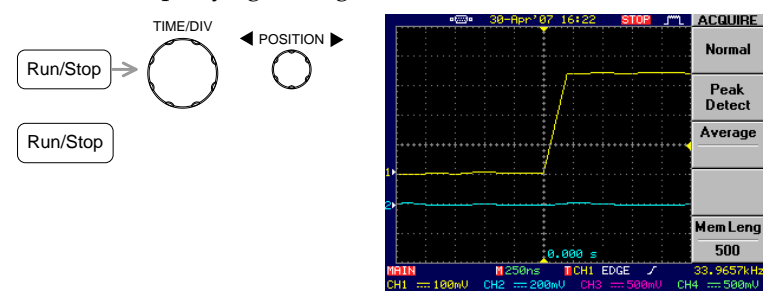

 Press the Acquisition key → F5 (Mem Leng) to select long memory. Then press the Run/Stop key and zoom the waveform up to 100ns/div. Observe that the hidden glitch appears.

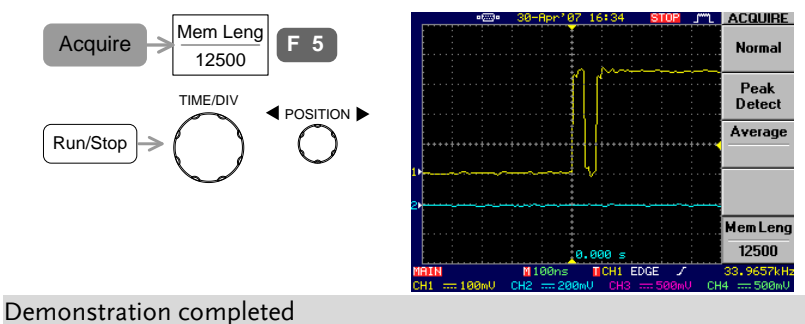

#### Peak Detection

| Background | The peak detection mode acquires the max and<br>min amplitude in each signal acquisition. It is<br>useful for catching abnormal glitches in the signal. |
|------------|----------------------------------------------------------------------------------------------------|
| Connection |                                                                                                    |
| CH1 Scale  | 10us/div, 100mV/div<br>(If CH1 is still unstable, increase the trigger level)                                                                           |

1. A supposedly pure square waveform appears on the display, in the default Normal acquisition mode.

|       | o[]o  | 10-May'0 | 7 14:27   | Trigʻd Jmml | CH 1       |
|-------|-------|----------|-----------|-------------|------------|
|       |       |          |           | _           | Coupling   |
|       |       |          |           |             |            |
|       |       |          |           |             | Invert     |
|       |       |          |           |             | Off 💻      |
|       |       |          |           |             | BW Limit   |
|       |       |          |           |             | Off 💻      |
|       |       |          |           |             | Probe      |
| 21    |       |          |           |             | × 1        |
|       |       |          |           |             |            |
|       |       |          | 0.000 s   |             |            |
| MAIN  |       | 10us     | CH1 ED    | GE 🗸        | 33.9656kHz |
| CH1 1 | .00mV | CH2 🛲 20 | amV CH3 = |             | 4 🛲 500mV  |

2. Press the Acquire key  $\rightarrow$  F2 and select Peak detect acquisition mode. The previously hidden spike noise becomes visible.

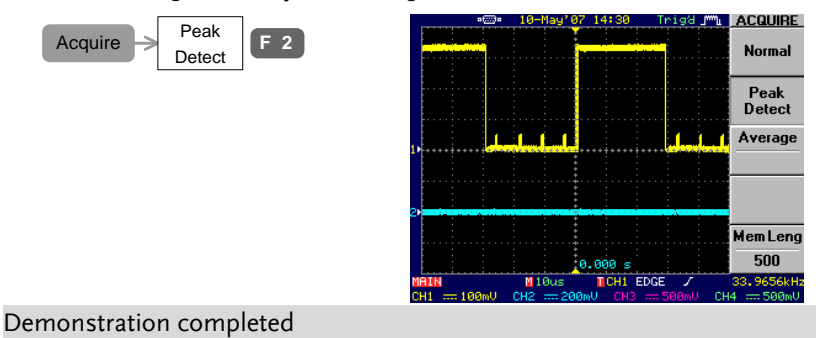

#### Peak Detection + Long Memory

| Background    | By combining Long memory and Peak detect functionalities, catching and observing details of single-shot signals become much easier. |     |  |
|---------------|----------------------------------------------------------------------------------------------------|-----|--|
| Connection    |                                                                                                    | CH2 |  |
| CH1/CH2 Scale | 5ms/div, 100mV/div                                                                                                    |     |  |

1. Verify that in the default normal acquisition mode, waveforms are not clearly viewable.

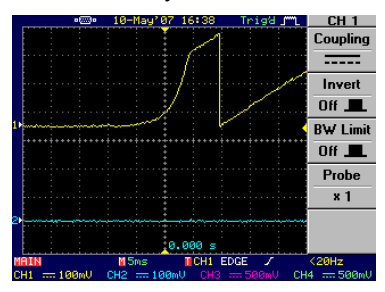

2. Press the Acquire key  $\rightarrow$  F2 (Peak Detect) to select the peak detect mode. The waveform outline becomes visible.

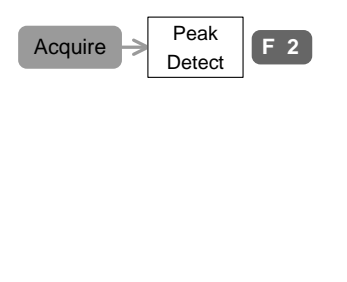

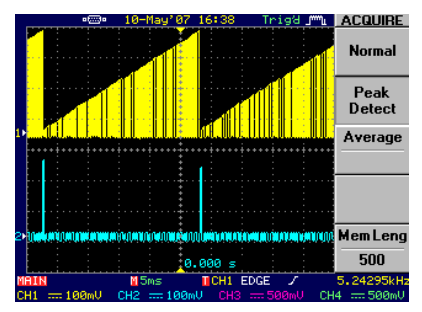

3. Press the Run/Stop key to stop acquisition, then use the TIME/DIV knob to zoom up to 500us/div. Use the POSITION knob to move the waveform positions. You can not see enough details due to short memory length (500 data points).

## G<sup>w</sup>INSTEK

#### **GDS-2000 Series Training Manual**

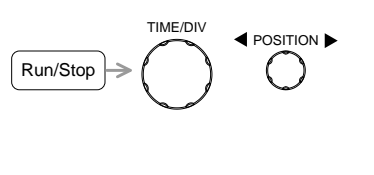

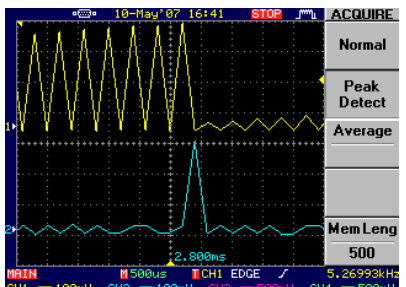

4. Set the horizontal scale back to 5ms/div and press the Run/Stop key again to re-start capturing the waveform.

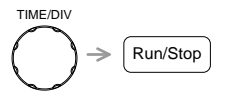

5. Press F5 (Mem Leng) and select long memory (12500).

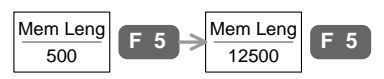

6. Press the Run/Stop key to stop the waveform, and view the close-up again (500us/div), this time with more details.

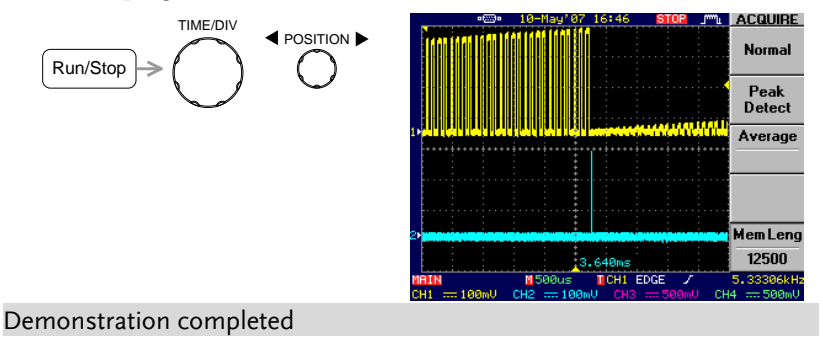

#### Pulse Width Trigger

| Background | The pulse width trigger allows observing pulse<br>signals in clear manner, even when several pulse<br>widths are mixed in a single waveform. |
|------------|----------------------------------------------------------------------------------------------------|
| Connection |                                                                                                    |
| CH1 Scale  | 250ns/div, 200mV/div<br>(if CH1 is still unstable, increase the trigger level)                                                               |

1. The input signal contains several pulses with different width. In the default edge trigger mode, all pulses are mixed together.

|    |        | o( <u>223</u> 0 | 30-Apr'07                  | 19:04                          | Trigd 🚛            | CH 1       |
|----|--------|-----------------|----------------------------|--------------------------------|--------------------|------------|
|    |        |                 |                            |                                |                    | Coupling   |
|    |        |                 | · · · · · · · · ·          |                                |                    |            |
|    |        |                 |                            | · · · <mark>· · · · ·</mark> · | ····               | Invert     |
| 1) |        |                 |                            |                                |                    | Off 💻      |
|    |        |                 |                            |                                |                    | BW Limit   |
|    |        |                 |                            |                                |                    | Off 💻      |
|    |        |                 |                            |                                |                    | Probe      |
| 2  | *****  |                 | or service service service |                                | na la constanza de | ×1         |
|    |        |                 |                            |                                |                    |            |
|    |        |                 | 6                          | .000 s                         |                    |            |
| M  | AIN    |                 | 1250ns                     | CH1 E                          | DGE 🖌              | 99.9940kHz |
| CI | 1 == 2 | 00mU            | CH2 === 20m                | V CH3                          | 500mV 🛛 🖸          | H4 500mV   |

2. Press the trigger MENU key  $\rightarrow$  F1 (Type) and select Pulse. Press F4 (When), select < , and set the pulse width to 40ns. The narrowest pulse, 20ns, appears on the display.

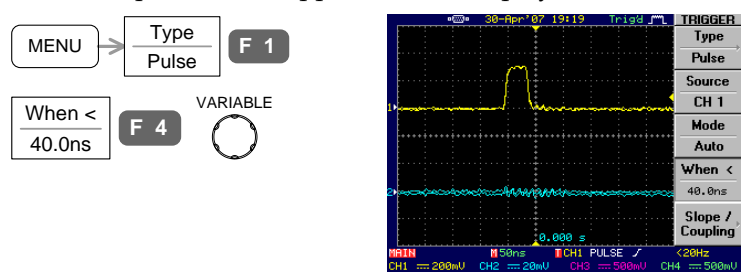

3. Repeat the above step and observe the following pulses: =&200ns (200ns), =&500ns (500ns), >&700ns (1us)

Demonstration completed

## Roll / Scan Mode

| Background | For observation of slow signal (<20Hz), scan mode<br>and roll mode are available, each with its own<br>merit. |  |
|------------|----------------------------------------------------------------------------------------------------|--|
| Connection |                                                                                                    |  |
| CH1 Scale  | 250ms/div, 20mV/div                                                                                           |  |

1. The CH1 triangle waveform will be displayed in SCAN mode, running from left to right. In this mode, old part of the waveform is gradually replaced by new data.

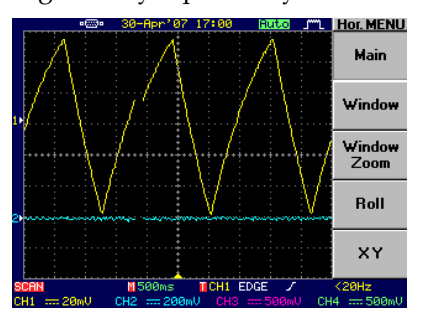

2. Press the HORIMENU key → F4 (Roll) to get a more complete viewing of the waveform. In the Roll mode, the waveform moves from right to left.

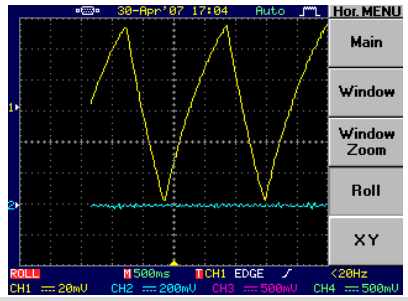

Demonstration completed

## X-Y Mode

| Background | The X-Y mode views the relationship between the<br>amplitudes of two independent signals. The X-Y<br>mode is useful for viewing phase difference<br>(Lissajous patterns) or component characteristics. |  |  |
|------------|----------------------------------------------------------------------------------------------------|--|--|
| Connection | CH1<br>Sin<br>Sin<br>Sin<br>Sin<br>CH2<br>M                                                                                                    |  |  |

CH1/CH2 Scale 500us/div, 50mV/div

1. Two sine waves appear in different phase.

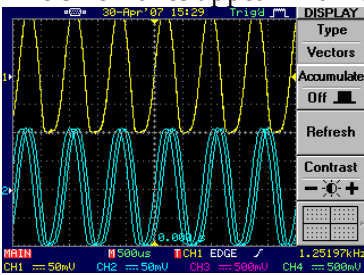

2. Press the HoriMenu key  $\rightarrow$  F5 (XY) to select the X-Y mode. You can see the phase relationship: CH1 horizontal, CH2 vertical.

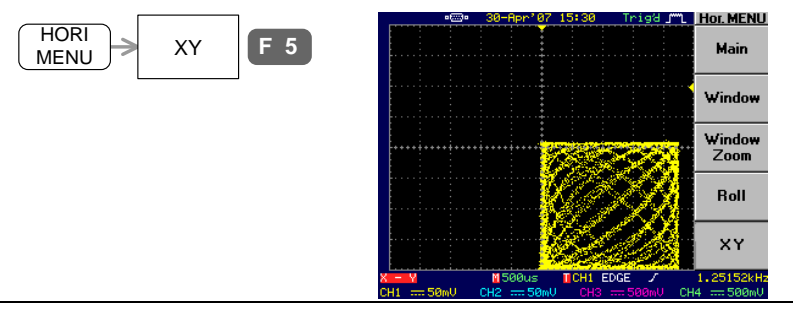

Note: CH1 position knob moves the shape **horizontally**. CH2 position knob moves the shape **vertically**.

Demonstration completed

# GLA-1000 ADVANCED

Using the demo board, you can verify the advanced bus analysis feature in GLA series. By using GDS-2000 and GLA series together, you can also observe how to trigger on ripple counter.

#### Required tools

- Demo board x 1
- GLA-1000 series x 1
- USB type A type B x1 cable for demo board power supply
- GDS-2000 x 1 (only for DAC simulation demo)
- Standard oscilloscope probe x 1 (only for DAC simulation demo)

#### Demonstration type

DAC simulation

- I<sup>2</sup>C bus analysis
- SPI bus analysis UART analysis

#### How to run demonstration

- 1. Setup the demo board and logic analyzer according to page36.
- 2. Pick up the demonstration topic and run it.

#### Note

The demonstration is applicable to GLA series firmware version 2.03 or later.

#### GLA-1000 Overview

GLA-1000 series are PC-based portable, generic purpose digital logic analyzer aimed at product design and educational field.

#### Series lineup

| Model    | Channel & Memory    | Model    | Channel & Memory    |
|----------|---------------------|----------|---------------------|
| GLA-1016 | 16, 256kbits per CH | GLA-1032 | 32, 128kbits per CH |
| GLA-1132 | 32, 1Mbits per CH   |          |                     |

#### Panel overview

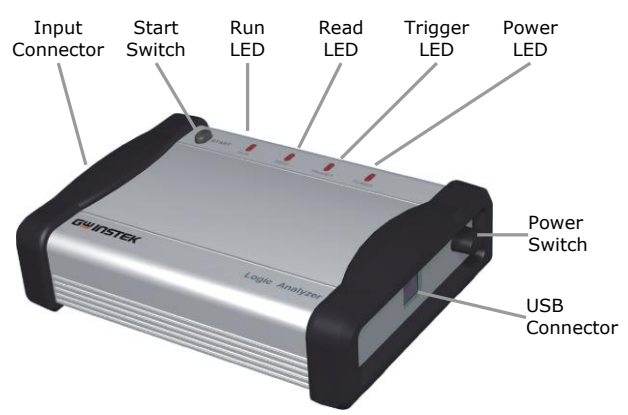

#### Main Features

| Characteristics | • 100MHz full bandwidth                            |
|-----------------|----------------------------------------------------|
|                 | • External clock range: 0.001Hz ~ 100MHz           |
|                 | Max. x255 ratio data compression                   |
|                 | • Signal characteristic filtering: Enable function |

- I2C, RS-232C, SPI waveform analyzer
- Waveform statistics function
- PC operation, GUI environment, USB bus power

## GLA-1000 Demonstration Setup

Follow the below steps to properly power up and connect the demo board. This section assumes you already have GLA-1000 application software, together with GLA driver, installed in your PC.

1. Connect GLA to the PC, press the power switch to power it up. The POWER LED on GLA turns on.

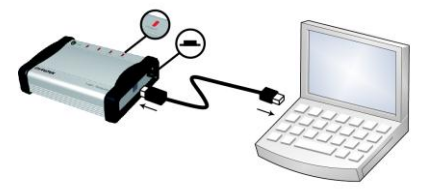

2. The demo board can be connected to GDS-2000 rear panel USB connector, or to the PC.

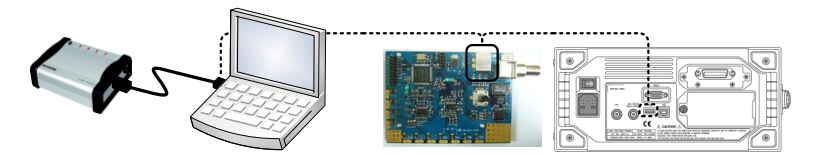

3. Connect GLA and demo board as in the following diagram. Connect both 2 GND pins for secure grounding.

| D0 D1 D2 D | 3 D4 [       | D5 D6        | D7 | VD | D 10 | A IOE | 100 | GN<br>I    | ID  |          | GND |  | Gnd | Τ_0      | LA 7 | LA 6     | LA 5 | LA 4     | LA 3     | LA 2     | Ā   | LA 0 |
|------------|--------------|--------------|----|----|------|-------|-----|------------|-----|----------|-----|--|-----|----------|------|----------|------|----------|----------|----------|-----|------|
|            | 8 80<br>8 19 |              |    | )= |      |       |     | 101<br>101 |     | iii<br>D |     |  |     | 11<br>11 | 8    | 22<br>23 |      | 55<br>10 | 55<br>55 | 50<br>10 | 8   | 8    |
| B0 B1 B2 B | 3 B4 E       | і і<br>35 Вб | B7 |    |      | R_0   | T_0 | I<br>S_    | 0 ( | I<br>DLK | GND |  | Gnd |          | MISO | MOSI     | SS   | SCK      | Rx       | ×        | SCL | SDA  |

4. Open the GLA application software.

| ANSI D.                | Legic Analyzer -                                                                                                    | (odect)           |                |                             |             |           |
|------------------------|----------------------------------------------------------------------------------------------------|-------------------|----------------|-----------------------------|-------------|-----------|
| N 0000                 | and there has                                                                                                    | The set ince many |                | Californi Californi         |             | 100       |
| 100                    |                                                                                                    |                   |                | and I. A. Barra data I. Mar |             |           |
| and in the             |                                                                                                    | Durine Franks     | Afre-Mar v     | A-T-Who -                   | A-8-80a     |           |
| 11000                  |                                                                                                    | Tage Partie       | 2 for Star 1 + | 0-7-30x +                   | (unp Anna   |           |
| lend .                 | Sur P                                                                                                    | -450a             | -20fex -10fex  | titles appear               | Piles Kites | Notes .   |
| 10                     | 1000                                                                                                    |                   |                |                             |             |           |
|                        |                                                                                                    |                   |                |                             |             |           |
| 11                     |                                                                                                    |                   |                |                             |             |           |
| · 14                   | 12                                                                                                    |                   |                |                             |             |           |
| <ul> <li>AL</li> </ul> | <u></u>                                                                                                    |                   |                |                             |             |           |
| 10                     |                                                                                                    |                   |                |                             |             |           |
|                        | 100                                                                                                    |                   |                |                             |             |           |
| - 81                   |                                                                                                    |                   |                |                             |             |           |
| 62                     |                                                                                                    |                   |                |                             |             |           |
| - 61                   | - Sand                                                                                                    |                   |                |                             |             |           |
|                        | -9-                                                                                                    |                   |                |                             |             |           |
| 185                    |                                                                                                    |                   |                |                             |             |           |
| / 81                   | 3                                                                                                    |                   |                |                             |             |           |
| CR.                    |                                                                                                    |                   |                |                             |             |           |
| 178                    | -9-                                                                                                    |                   |                |                             |             |           |
| - 64                   | 100                                                                                                    |                   |                |                             |             |           |
| 🖌 CR                   | 8                                                                                                    |                   |                |                             |             |           |
| <ul> <li>C6</li> </ul> | la de la della della d |                   |                |                             |             |           |
| 10                     | -9-                                                                                                    |                   |                |                             |             |           |
| . 00                   | -2-1                                                                                                    |                   |                |                             |             |           |
| Ø DK                   | 8                                                                                                    |                   |                |                             |             |           |
| <b>6</b> 6             |                                                                                                    |                   |                |                             |             |           |
|                        |                                                                                                    |                   |                |                             |             |           |
| 116                    |                                                                                                    |                   |                |                             |             |           |
| / D6                   | 8                                                                                                    |                   |                |                             |             |           |
| / 61                   | [ X ]                                                                                                    |                   |                |                             |             |           |
|                        |                                                                                                    |                   |                |                             |             |           |
|                        |                                                                                                    |                   |                |                             |             |           |
|                        |                                                                                                    |                   |                |                             |             |           |
|                        |                                                                                                    |                   |                |                             |             |           |
|                        |                                                                                                    |                   |                |                             |             |           |
|                        |                                                                                                    |                   |                |                             |             |           |
|                        |                                                                                                    |                   |                |                             |             |           |
|                        | at at at                                                                                                    |                   |                | 1                           |             | - ať      |
|                        | <u> </u>                                                                                                    |                   |                |                             |             | A 80 12 2 |

5. Set the memory size to 128k.

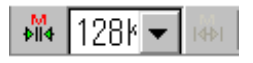

6. Group B0 ~ B7 into a bus by highlighting B0 ~ B7 and pressing Ctrl key + G, or calling right-click context menu.

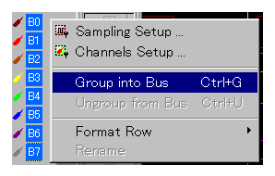

| Bus1 |  |
|------|--|
| 🥖 BO |  |
| 🥖 B1 |  |
| 🥖 B2 |  |
| 🥑 B3 |  |
| 🥑 B4 |  |
| 🥑 B5 |  |
| 🧪 B6 |  |
| / B7 |  |

- 7. Click the start icon or press F5 and capture the signal once.
- 8. Enter 50us in the display range and observe the data. Make sure "Bus1" shows the accumulating sum of B0 ~ B7.

| , MN  | 50us     | -         | ĸ            |         |      |
|-------|----------|-----------|--------------|---------|------|
| ÷<br> | Bus1     | 0X9A) 0X9 | EX OX9C X OX | 9D 0X9E | OX9F |
|       | - 🧪 B0   |           |              |         |      |
|       | - 🧭 B1 - |           |              |         |      |

- 9. Continue with each demonstration.
- Note: If you have not installed GLA application software yet, refer to *Installation* in GLA user manual.

## **DAC** Simulation

This demonstration requires GDS-2000.

Background Using GLA-1000 and GDS-2000 together, you can simulate and observe digital-to-analog conversion (DAC). GLA-1000 generates a series of ripple counter signals, while GDS-2000 shows their analog representation.

**GLA** Connection

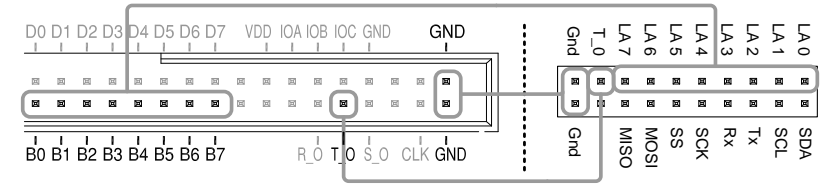

LA0 (B0) ~ LA7 (B7): ripple counter signals, 0 ~ 255 (0 ~ 0xFE)

T\_0: trigger signal output from GLA-1000

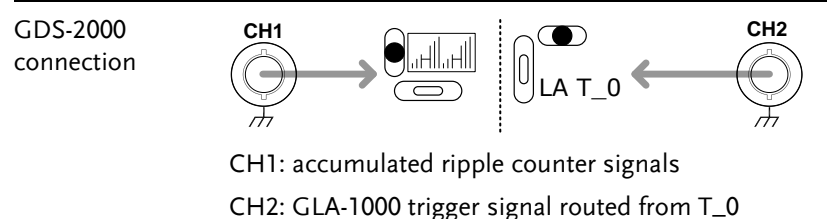

1. (On GLA-1000) Group B0 ~ B7 into a bus by highlighting B0 ~ B7 and pressing Ctrl key + G, or calling right-click context menu.

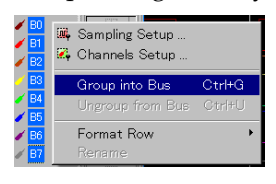

| 3 6 | Bus1 | - X - |
|-----|------|-------|
|     | 🥖 B0 |       |
|     | 🥖 B1 |       |
|     | 🥖 B2 |       |
|     | 🧭 B3 |       |
|     | 🎸 B4 |       |
|     | 🥖 B5 |       |
|     | 🥖 B6 |       |
|     | ø 87 |       |

2. Click on the Bus trigger condition icon. The Bus trigger setup window appears.

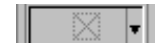

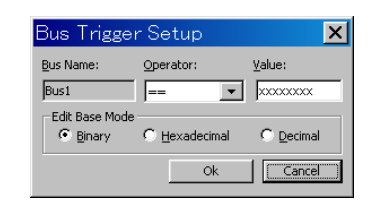

3. Click the Decimal radio button, enter a number between 0 and 254 in Value corner, and press OK.

| <u>V</u> alue: |               |                   | _             |    |                       |
|----------------|---------------|-------------------|---------------|----|-----------------------|
| 50             | $\rightarrow$ | • <u>D</u> ecimal | $\rightarrow$ | Ok | (Decimal 50 selected) |

4. Click the Repetitive Run icon or press F6 to acquire data continuously. GLA constantly triggers and the B0-B7 bus shows the setup value (0x32, decimal 50, in the below figure).

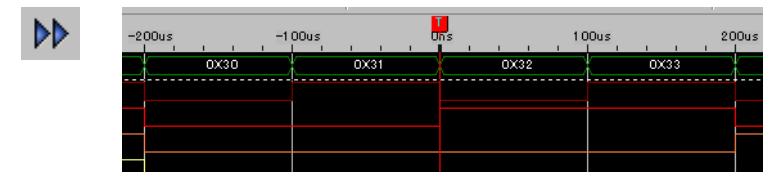

5. (On GDS-2000) Press the Save/Recall key  $\rightarrow$  F1 to reset the system.

| Save/Basall | Default | E 1 |
|-------------|---------|-----|
| Save/Recail | Setup   |     |

- 6. Press the CH2 key to activate CH2.
- 7. Press the Display key  $\rightarrow$  F1 (Vector) to select vector drawing. Display  $\Rightarrow \frac{Type}{Vectors} = 1$
- 8. Separate CH1 and CH2 wave vertically for 3 divs, using the vertical position knobs.

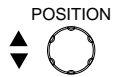

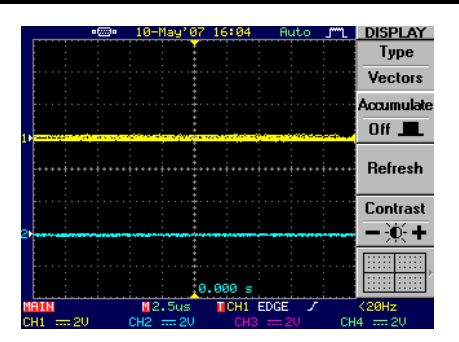

- 9. Set the scales as follows. Horizontal: 10ms Vertical: CH1 200mV/div, CH2 200mV/div
- 10. Press the Acquire key  $\rightarrow$  F5 (Mem Leng) and select long memory.

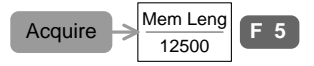

11. Press the trigger MENU key → F2 (Source) and select CH2.
Press F3 (Mode) and select Normal mode.
(If the waveform does not appear, increase the Trigger level)

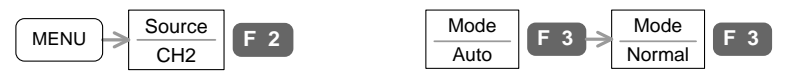

12. You can see the ripple waveform, which is an analog representation of the ripple counter signals. Using the trigger output from GLA-1000, the waveform is triggered at the specified value (decimal 50 in the below example, as specified above).

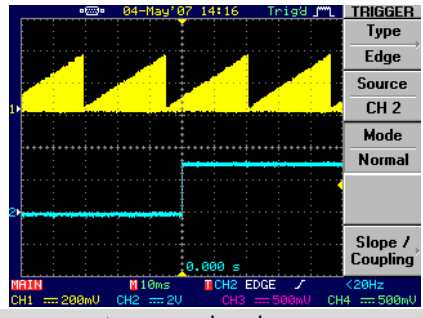

Demonstration completed

| I <sup>2</sup> C Bus | Ana | lysis |
|----------------------|-----|-------|
|----------------------|-----|-------|

| Background | This function analyzes the I2C (Inter-Integrated Circuit) bus protocol by extracting the attributes from the captured data. |
|------------|----------------------------------------------------------------------------------------------------|
| Connection |                                                                                                    |
|            |                                                                                                    |
|            |                                                                                                    |
|            |                                                                                                    |

1. Click the start icon or press F5 to capture the signal.

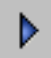

2. Click the I2C analysis icon. The setup dialog window appears.

| <b>1</b> | SPECIAL BUS IIC SETUP                                                                                                    |
|----------|----------------------------------------------------------------------------------------------------|
|          | Bus Setting<br>IIC Bus Text<br>C Bin C Dec C Hex C ASCII<br>Bus Color<br>Data ( Address Start Bit Read Bit Write Bit Ark/MArk Stop Bit |
|          | Start     3cop     OK     Cancel     Default                                                                                           |

3. Select A0 as SDA and A1 as SCL, click Start, then click OK.

| SDA 🛛 | A0 💌 | SCL A1 | <b>_</b> | Start 🔶 | ОК |
|-------|------|--------|----------|---------|----|
|-------|------|--------|----------|---------|----|

4. A new I2C analysis bus shows results with bus descriptions.

|                        | START X | ADDRESS = ( | X0B |
|------------------------|---------|-------------|-----|
| SDA(AU)                |         |             |     |
| 🧼 🧹 SCL(A1)            |         |             |     |
| Demonstration complete | ted     |             |     |

#### SPI Bus Analysis

| Background | This function analyzes the SPI (Serial Peripheral<br>Interface) bus protocol by extracting the attributes<br>from the captured data. |  |  |
|------------|----------------------------------------------------------------------------------------------------|--|--|
| Connection |                                                                                                    |  |  |
|            |                                                                                                    |  |  |
|            |                                                                                                    |  |  |

- 1. Click the start icon or press F5 to capture the signal.
- 2. Click the SPI analysis icon. The setup dialog window appears.

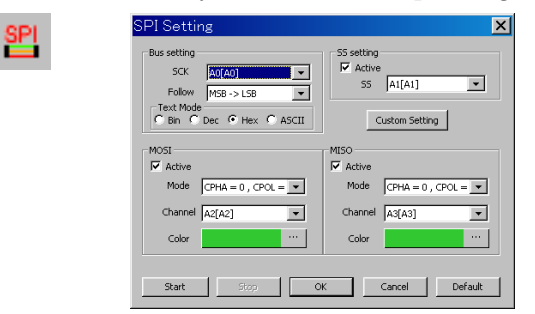

3. Select A4 ~ A7 as SCK ~ MISO, click Start, then click OK.

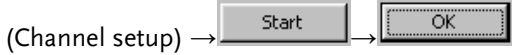

4. Two new SPI analysis buses show results with bus descriptions.

| MOSI        | 0XC0)0XC1)0XC2) | 0XC3 0XC4 0XC  | 5 <u>0xc6</u> 0xc7      | (0XC8) - (0XC9) - (                           |
|-------------|-----------------|----------------|-------------------------|-----------------------------------------------|
| 🧹 🧹 SCK(A4) |                 |                |                         |                                               |
| 🧹 SS(A5)    |                 |                |                         |                                               |
| 🧹 DATA(A6)  |                 |                |                         |                                               |
| - MISO      | 0X00)0X01)0X02) | 0XC3 0XC4) 0XC | 5) <u>(0xc6)</u> (0xc7) | <u>()()()()()()()()()()()()()()()()()()()</u> |
| 🧹 SCK(A4)   |                 |                |                         |                                               |
| 🧹 SS(A5)    |                 |                |                         |                                               |
| / DATA(A7)  |                 |                |                         |                                               |

Demonstration completed

## **UART** Analysis

| Background | This function analyzes the UART (Universal<br>Asynchronous Receiver/Transmitter) protocol by<br>extracting the attributes from the captured data. |  |  |
|------------|----------------------------------------------------------------------------------------------------|--|--|
| Connection |                                                                                                    |  |  |
|            |                                                                                                    |  |  |
|            | AO A1 A2 A3 A4 A5 A6 A7                                                                                                    |  |  |

- 1. Click the start icon or press F5 to capture the signal.
- 2. Click the UART analysis icon. The setup dialog window appears.

| UR | SPI Setting                                                                                                    | × |
|----|----------------------------------------------------------------------------------------------------|---|
|    | Bus setting         SCK         ∑0(A0)         ✓           Follow         MSB >> LSB         ✓         SS         [A1[A1]         ✓           Text Mode         G Bin C Dec C Hex C ASCII         Custom Setting |   |
|    | MOSI         MISO           V Active         V Active           Mode         CPHA = 0 , CPOL = •           Channel         A2[A2]           •         Channel                                                    |   |
|    | Color Color                                                                                                    |   |

3. Select A0 as Tx and A1 as Rx, click Start, then click OK.

| (Channel setup) $\rightarrow$ | Start | ]ОК |
|-------------------------------|-------|-----|
| (Channel setup) $\rightarrow$ | Deare | ┛→┕ |

4. Two new SPI analysis buses show results with bus descriptions.

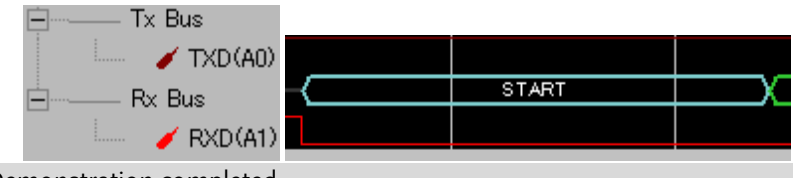

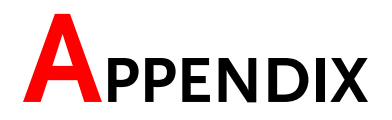

## Sine Wave Frequency Adjustment

The following shows how to adjust the frequency of the pure sine wave generated on the board.

1. Connect the probe to the sine wave output for viewing. The frequency is adjusted by the knob below the USB connector. The three LED above the knob shows the frequency adjustment unit.

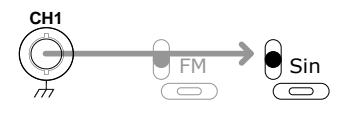

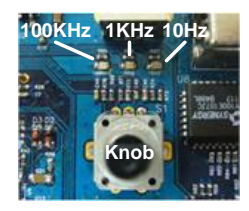

2. To adjust the frequency, first press the knob down to select the frequency adjustment unit. The corresponding LED turns On.

10Hz(default)

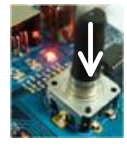

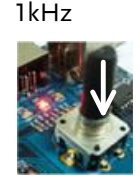

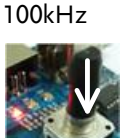

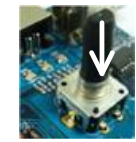

(Freq. Fixed)

- 3. Turn the knob to adjust the frequency (except for the "Fixed" position). Frequency range is 10Hz ~ 3MHz.
- Note:
- When you power cycle the demo board, the sine wave frequency will be reset to the default 1kHz.
  - The frequencies of FM and X-Y mode signals, although they are sine-wave oriented, are fixed.

## Demo Board Signal List

The following shows the lists of waveforms generated by the demo board.

## Signals for oscilloscopes

| Signal name                                    | lcon            | Descriptions                                                 |
|------------------------------------------------|-----------------|--------------------------------------------------------------|
| Sine                                           | Sin             | Type: sine wave<br>Frequency: 10Hz ~ 3MHz                    |
| FM                                             | FM              | Type: sine wave with frequency modulation                    |
| X-Y                                            | X-Y-<br>Sin Sin | Type: sine waves with phase differences                      |
| Roll / Scan                                    |                 | Type: triangle wave                                          |
| Long memory                                    |                 | Type: square wave with glitches                              |
| Ripple                                         |                 | Type: ripple counter wave                                    |
| Overshoot                                      |                 | Type: square wave with overshoot                             |
| Pulse width                                    |                 | Type: multiple pulse waves                                   |
| Pulse                                          |                 | Type: pulse wave<br>Frequency: 10ns/25ms                     |
| 1ns pulse<br>(1GSa/s & Single<br>shot trigger) |                 | Type: PECL signal (3.3V DC)<br>Note: 2.5ns, 20mV pulse added |

| Signal name | lcon                      | Description                         |
|-------------|---------------------------|-------------------------------------|
| IIC         | SDA<br>SCL - IIC          | Type: I²C bus<br>I/O: Output        |
| UART        | Tx<br>Rx - UART           | Type: UART bus<br>I/O: Output       |
| SPI         | SCK<br>SS<br>MOSI<br>MISO | Type: SPI bus<br>I/O: Output        |
| LA_0 ~ LA_7 | LA 0 <sub>~</sub><br>LA 7 | Type: Counter signal<br>I/O: Output |
| T_0         | T_0                       | Type: Trigger signal<br>I/O: Input  |
| Gnd         | Gnd                       | Type: Ground connector              |

#### Signals for logic analyzers